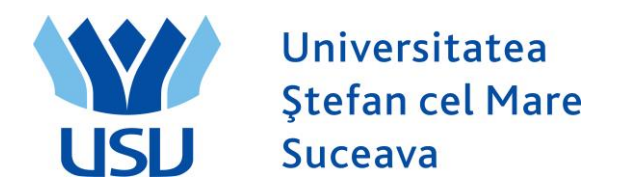

## **Inmatriculare 2024**

# **QUICK ADMIT**

### A. Quick ADMIT:

Persoana care face înmatricularea candidaților se loghează cu utilizatorul: operator\_numefacultate (de exemplu: operator\_fiesc, operator\_flsc, etc.)

Se intră în meniul Inregistrare rapida student.

| ORA        | CLE You          | are | logged in as: operat          | tor | _fiesc on PT9      | DS | YS                          |
|------------|------------------|-----|-------------------------------|-----|--------------------|----|-----------------------------|
| Preferinte | Meniul principal | >   | Înregistrare și înmatriculare | >   | Inscriere studenți | >  | Inregistrare rapida student |

#### Admitere rapida student

| Adaugati o noua valo         | bare          |   |  |
|------------------------------|---------------|---|--|
| ID:<br>Institutie academica: | NEW Q         |   |  |
| Cariera academica:           | Licență FIESC | Y |  |
| An academic:<br>Adauga       | 2024 Q        |   |  |

Se completează următoarele câmpuri:

- ID: NEW
- Instituție academică: USV
- Carieră academică: Licență/Master/Conversie FIESC (sau altă facultate)
- An academemic: 2024 (se selectează din lupă).

Se apasă butonul Adaugă.

In următoarea fereastră se completează câmpurile: Nume, Prenume, ID-ul național (adică CNP-ul candidatului).

| In | nregistrare rapida student × +                                                                                   |
|----|----------------------------------------------------------------------------------------------------|
| <  | > C                                                                                                    |
| ×  | ORACLE You are logged in as: operator_fiesc on PT90SYS                                                           |
| E. | Preferinte 🛛 Meniul principal > Înregistrare și înmatriculare 🚿 Inscriere studenți 🚿 Inregistrare rapida student |
|    | Datalii biografice Regional Program/Plan                                                                         |
| 3  |                                                                                                    |
| ٥  | Informatii persoana                                                                                              |
|    | Data efectiva: 05/23/2024                                                                                        |
|    | *Formatare Romanian <u>Schimbare de format</u><br>utilizand:                                                     |
|    | Nume: Vultur                                                                                                    |
|    | Initiale:                                                                                                    |
|    | Prenume: Oana Mihaela                                                                                            |
|    |                                                                                                    |
|    |                                                                                                    |
|    |                                                                                                    |
|    | Data nasterii: Intormatii data nasterii Campus ID:                                                               |
|    | *Data efectiva: 05/22/2024 1                                                                                     |
|    | *Stare civila: Necasatorit V Ca de:                                                                              |
|    | *Gen: Necunoscut ▼                                                                                               |
|    | ID national Personalizare   Gasit   🔤   🛗 Primut 🚺 1 din 1 🖸 Ultimut                                             |
|    | *Judet *Tip de ID national ID-ul national Initial                                                                |
|    | ROU         Cod numeric personal         Z811010333333         Image: Cod numeric personal                       |
|    | Add                                                                                                    |
|    | Informatii de contact                                                                                            |
|    | Adrese Gasit   Viz. toate Primul 🚺 1 din 1 🖸 Ultimul Telefon                                                     |
|    | *Tip adresa: Home  Tip telefon  Tip telefon  Tara  Preferat                                                      |
|    | Data efectiva: 05/23/2024 🛐 🛨 - 🔽 🗌 -                                                                            |
|    | *Stare: Activ  Add                                                                                               |
|    | Judet: ROU Q Email                                                                                               |
|    | Adresa: Editare adresa *Tip *Adresa de e-mail Preferat                                                           |
|    |                                                                                                    |
|    | Add                                                                                                    |
|    | Data Visa Domin Ostati-                                                                                          |
|    | Date viza/Permis Cetatènie                                                                                       |
|    |                                                                                                    |
| Ø  | Salveaz ENotifica                                                                                                |

## Momentan nu se dă SALVEAZĂ.

### Se merge pe tabul 3 PROGRAM PLAN.

| ORACLE You are logged in as: operator_fiesc on PT90SYS                                                           |                  |                        |          |            |              |                 |           |  |  |  |
|----------------------------------------------------------------------------------------------------|------------------|------------------------|----------|------------|--------------|-----------------|-----------|--|--|--|
| Preferinte 🛛 Meniul principal > Înregistrare și înmatriculare > Inscriere studenți > Inregistrare rapida student |                  |                        |          |            |              |                 |           |  |  |  |
| Detalii biografice Regional Program/Plan                                                                         |                  |                        |          |            |              |                 |           |  |  |  |
| Cariera: LFIE                                                                                                    | LFIESC           | Institutie:            | USV      | NEW<br>USV | An<br>aca    | 2024<br>ademic: | 2024-2025 |  |  |  |
| Program si plan                                                                                                  |                  |                        |          |            |              |                 |           |  |  |  |
| Program acad.                                                                                                    | initial:         | CATI 🔍                 | CATI     |            |              |                 |           |  |  |  |
| Campus:                                                                                                    |                  | SV Q                   | Sucea    | va         |              |                 |           |  |  |  |
| Plan academic                                                                                                    | :                | CALC                   | 🔍 Calcul | atoa       |              |                 |           |  |  |  |
| An acad. admit                                                                                                   | ere:             | 2024 🔍                 | An aca   | ademic 20  | 24-2025      |                 |           |  |  |  |
| An acad. cerint                                                                                                  | te:              | 2024 🔍                 | An aca   | ademic 20  | 24-2025      |                 |           |  |  |  |
| Termen absolv                                                                                                    | . estimat:       |                        |          |            |              |                 |           |  |  |  |
|                                                                                                    |                  | Rezidenta              |          |            |              |                 |           |  |  |  |
|                                                                                                    |                  |                        |          |            |              |                 |           |  |  |  |
| Mergi la <u>Înscri</u>                                                                                           | iere rapida      | <u>Programari insc</u> | riere    | <u>Pla</u> | n de program | stud            |           |  |  |  |
| Salveaz Notifica                                                                                                 |                  |                        |          |            |              |                 |           |  |  |  |
| Detalii biografice   Re                                                                                          | egional   Progra | am/Plan                |          |            |              |                 |           |  |  |  |

Aici se vor completa câmpurile încadrate în chenar roșu de mai sus:

- Program acad. inițial: domeniul (se alege din lupă)
- Campus: **SV**
- Plan academic: programul de studiu (se alege din lupă).

### Se dă **SALVEAZĂ**.

Dacă primim mesajul de averizare ca în figura de mai jos, se dă clic pe Bine.

| eferinte 🛛 Meniul principal 🚿 Înregistrare și înmatriculare 🚿 Inscriere studenți 🚿 Inregistrare rapida student                                                                                                    |          |  |  |  |  |  |  |  |  |  |
|----------------------------------------------------------------------------------------------------|----------|--|--|--|--|--|--|--|--|--|
| Detalii biografice Regional Program/Plan                                                                                                    |          |  |  |  |  |  |  |  |  |  |
| NEW<br>Cariera: LFIE LFIESC Institutie: USV USV An 2024 2024-2025<br>academic:                                                                                                    |          |  |  |  |  |  |  |  |  |  |
| Program si plan                                                                                                    |          |  |  |  |  |  |  |  |  |  |
| Program acad. initial: CATI Q CATI                                                                                                    |          |  |  |  |  |  |  |  |  |  |
| Campus: SV Q Suceava                                                                                                    |          |  |  |  |  |  |  |  |  |  |
| Plan academic: CALC Q Calculatoa                                                                                                    |          |  |  |  |  |  |  |  |  |  |
| An acad. admitere: 2024 Q An academic 2024-2025 Mesaj                                                                                                    | ×        |  |  |  |  |  |  |  |  |  |
| An acad. cerinte: 2024 Q An academic 2024-2025                                                                                                    |          |  |  |  |  |  |  |  |  |  |
| Termen absolv. estimat: Q Warning Potential duplicate found at Search Order Number 20 - "SSN Only" (14000 407)                                                                                                    | ·        |  |  |  |  |  |  |  |  |  |
| Rezidenta Productive de diference de diference de diferen |          |  |  |  |  |  |  |  |  |  |
| exists between the data being saved and at least one constituent already in yo<br>database.                                                                                                    | our      |  |  |  |  |  |  |  |  |  |
| Mergi la <u>Înscriere rapida</u> Programari inscriere Plan de program<br>Use Search/Match to further investigate the potential matches. This should he you decide whether the ID you are trying to add is truly new to your database if this constituent already exists.                                                                                                    | lp<br>or |  |  |  |  |  |  |  |  |  |
| Balveaz         Notifica         Reîmprosp           Detalii biografice   Regional   Program/Plan         Click OK to ignore the warning and continue saving the transaction, click CANCEL to review the results.                                                                                                    |          |  |  |  |  |  |  |  |  |  |
|                                                                                                    |          |  |  |  |  |  |  |  |  |  |
| Bine                                                                                                    | ta       |  |  |  |  |  |  |  |  |  |

Candidatul poate să meargă la casier.

### **B. VERIFICARE BIFĂ DATE HESA**

Persoana care bifează candidații ca fiind la buget sau la taxă se loghează cu utilizatorul: verificare\_numefacultate (de ex: verificare\_fiesc, verificare\_flsc, etc.)

Se merge pe calea: Meniu Principal > Administrare date studenti >Informatii personale student > Adauga/Actualiz. o persoana

Se caută persoana după CNP (ID-ul național).

| Adaugă/A          | Adaugi/Actualiz.opernou× +                                                                                                    |              |                    |                                 |              |                   |                 |                 |                            |                                |               | - a >       | k                           |                     |                         |                                |                |    |
|-------------------|----------------------------------------------------------------------------------------------------|--------------|--------------------|---------------------------------|--------------|-------------------|-----------------|-----------------|----------------------------|--------------------------------|---------------|-------------|-----------------------------|---------------------|-------------------------|--------------------------------|----------------|----|
| $\langle \rangle$ | > C 🖒 5 • 🛠 🗵 🔒 https://xcolaritate.usvzo/psp/PT905Y5/EMPLOYEE/HRMS/c/CC_BIO_DEMO_DATA_STDNT.SCC_BIO_DEMOGBL?Folder=MYFAVORITES 🗳 •   Google Search 🔍   Q 🔃 🔀 🗄 |              |                    |                                 |              |                   |                 |                 |                            |                                |               |             |                             |                     |                         |                                |                |    |
|                   |                                                                                                    | CLE          | You a              | re logged                       | in as: ve    | rificare_fi       | esc on PTS      | IOSYS           |                            |                                |               | ,           | Acasa                       | listă sarcin        | ni de lucru             | Adaugare la preferinte         | Deconectare    |    |
| Prefe             | erinte                                                                                                    | Meniu        | principal >        | <ul> <li>Administrar</li> </ul> | e date stude | enți > Infor      | mațiile persona | le-Student >    | Adaugă/                    | Actualiz. o pe                 | ersoană 🔯     |             |                             |                     |                         |                                |                |    |
| ID:               | itutio a                                                                                                    | cadom        | ir<br>ica:         | ncepand cu 🔻                    |              |                   | ]               |                 |                            |                                |               |             |                             |                     |                         |                                |                |    |
| Carr              |                                                                                                    | o.           |                    | icepand cu 🔻                    | USV          |                   |                 |                 |                            |                                |               |             |                             |                     |                         |                                |                |    |
| UD                | Campus ID: Incepand cu V                                                                                                    |              |                    |                                 |              |                   |                 |                 |                            |                                |               |             |                             |                     |                         |                                |                |    |
| Num               | n naçıo                                                                                                    | nai.         | I                  | ncepand cu V                    | 2811010      |                   | <b>_</b>        |                 |                            |                                |               |             |                             |                     |                         |                                |                |    |
| Bror              | ne.                                                                                                    |              | I                  | icepand cu 🔻                    | <u> </u>     |                   |                 |                 |                            |                                |               |             |                             |                     |                         |                                |                | i  |
| Prer              | nume:                                                                                                    | e de mie     | I                  | ncepand cu 🔻                    |              |                   |                 |                 |                            |                                |               |             |                             |                     |                         |                                |                | I  |
| Blan              | iera aca                                                                                                    | ademic       | a: =               | · · ·                           |              |                   | 10              |                 |                            |                                |               |             |                             |                     |                         |                                |                | I  |
| Diec              | inline                                                                                                    |              | 1                  | icepand cu 🔻                    |              |                   |                 |                 |                            |                                |               |             |                             |                     |                         |                                |                | I  |
| Disc              | cipilite:                                                                                                    |              | lí<br>Céant Ann Li | cepand cu V                     |              |                   |                 |                 |                            |                                |               |             |                             |                     |                         |                                |                | I  |
| NIVE              | el acao                                                                                                    | emic - :     | Start An: Ir       | ncepand cu 🔻                    |              |                   | Q               |                 |                            |                                |               |             |                             |                     |                         |                                |                | I  |
| Ana               | acaden                                                                                                    | nic:         | Ir                 | ncepand cu 🔻                    |              |                   |                 |                 |                            |                                |               |             |                             |                     |                         |                                |                | I  |
|                   | nclude                                                                                                    | ti Istori    | cul 📃 Co           | prectati istorio                | ul 📃 Atei    | ntie la folosin   | ea literelor,du | oa caz cu majus | scule sa                   | u nu                           |               |             |                             |                     |                         |                                |                | I  |
|                   |                                                                                                    |              |                    |                                 |              |                   |                 |                 |                            |                                |               |             |                             |                     |                         |                                |                | I  |
| C                 | autare                                                                                                    | St           | erge Cau           | tare de baza                    | B Salvati C  | Criteriile de cau | <u>itare</u>    |                 |                            |                                |               |             |                             |                     |                         |                                |                | I  |
|                   |                                                                                                    |              |                    |                                 |              |                   |                 |                 |                            |                                |               |             |                             |                     |                         |                                |                | I  |
| Poz               | ultate                                                                                                    | a caut       | aro                |                                 |              |                   |                 |                 |                            |                                |               |             |                             |                     |                         |                                |                | I  |
| Viz. 1            | toate                                                                                                    | Gaut         | are                |                                 |              |                   |                 |                 |                            |                                |               |             |                             |                     |                         | Р                              | rimul 🛒 1-     | ł  |
| Instit            | tutie<br>Jemica                                                                                                    | ID           | Nume               | 1                               | Gen          | Data nasterii     | Campus ID       | ID national     | <u>Național</u><br>ID țară | <u>NID scurtă</u><br>descriere | Nume          | Prenume     | <u>Cariera</u><br>academica | Program<br>academic | <u>Plan</u><br>academic | Discipline                     | An<br>academic | 1  |
| USV               | L                                                                                                    | 72893        | Nume test I        | Prenume Test                    | Necunoscut   | (necompletat)     | (necompletat)   | 2811010333333   | ROU                        | Cod numeri                     | NUMETEST      | PRENUMETEST | CFIESC                      | CCATI               | TIC                     | Tehnologia informației și com. | 2024           | ŝ  |
| USV               |                                                                                                    | 72895        | Vultur Oana        | a Mihaela                       | Necunoscut   | (necompletat)     | (necompletat)   | 2811010333333   | ROU                        | Cod numeri                     | VULTUR        | OANAMIHAELA | LFIESC                      | CATI                | CALC                    | Calculatoare                   | 2024           | ŝ  |
| USV               | L                                                                                                    | <u>69026</u> | NumeTest F         | PrenumeTest                     | Necunoscut   | (necompletat)     | (necompletat)   | 2811010336559   | ROU                        | Cod numeri                     | NUMETEST      | PRENUMETEST | LFIA                        | SIAE                | <u>SG</u>               | <u>Științe gastronomice</u>    | 2022           | ŝ  |
| USV               | L (                                                                                                    | 64633        | Nume test          | Prenume test                    | Necunoscut   | (necompletat)     | (necompletat)   | 2811010336559   | ROU                        | Cod numeri                     | NUMETEST      | PRENUMETEST | LFIA                        | SIAE                | SG                      | <u>Științe gastronomice</u>    | 2021           | í. |
| USV               | 4                                                                                                    | 60443        | Vultur Oana        | 1                               | Necunoscut   | (necompletat)     | (necompletat)   | 2811010336559   | ROU                        | Cod numeri                     | VULTUR        | OANA        | LEIA                        | INGMA               | IMAPA                   | Ing.şi manag.īn alim.pub.si ag | 2020           | 1  |
| USV               | L ±                                                                                                    | 444194       | VULTUR in          | activ OANA                      | Feminin      | 10/10/1981        | (necompletat)   | 2811010336559   | ROU                        | Cod numeri                     | VULTURINACTIV | OANA        | LFIESC                      | CATI                | CALC                    | Calculatoare                   | 2019 (         | į. |
| USV               | L 9                                                                                                    | 60442        | Vultur Oana        | <u>a</u> .                      | Necunoscut   | (necompletat)     | (necompletat)   | 2811010336559   | ROU                        | Cod numeri                     | VULTUR        | OANA        | LFIESC                      | CAIL                | CALC                    | Calculatoare                   | 2019 (         | 1  |
| - HSV             | /                                                                                                    | 57345        | LINET LINET        |                                 | Feminin      | 10/10/1981        | (necompletat)   | 28110103366660  | uwol I                     | ic on numeri                   | (FS)          | THEST ST    | IL FIESC                    | unut siel           | INF.                    | Sisteme electrice              | DULA I         | 1  |

Se va alege cariera pentru care dorim să-i atașăm atributele HESA – în acest caz LFIESC.

Se intră pe tabul 4, Date HESA:

Se completează următoarele câmpuri:

\*Câmp: FINANTARE (se selectează din lupă)

\*Cod: Buget sau Taxa (se selectează din lupă)

Se dă **Salveaza**.

| A | daugă/Actualiz. o persoar ×   | +                           |                           |                 |                             |               |                   |
|---|-------------------------------|-----------------------------|---------------------------|-----------------|-----------------------------|---------------|-------------------|
| < | > С 습 ち・☆                     | 🗐 🤒 https://scolarita       | te. <b>usv.ro</b> /psp/PT | 90SYS/EMPL      | OYEE/HRMS/                  | c/CC_BIO_E    | DEMO_DATA_S       |
| × | ORACLE You                    | ı are logged in as: ve      | rificare_fiesc            | on PT90S        | YS                          |               |                   |
| 2 | Preferinte Meniul principa    | l > Administrare date stude | enți > Informații         | ile personale-S | tudent > Ad                 | augă/Actuali  | iz. o persoană 🧕  |
| 2 | Detalii biografice Date       | HESA                        |                           |                 |                             |               |                   |
| ٥ | Vultur Oana Mihaela           |                             | 7289                      | 95              |                             |               |                   |
|   |                               |                             |                           | Ga              | <u>sit</u>   Viz. toate   F | Primul 🚺 1 di | in 1 🕨 Ultimul    |
|   | *Data efectiva:               | 05/23/2024                  | Stare:                    | Activ           | T                           |               | + -               |
|   | HESA - Date persoana          |                             |                           | Gasi            | it Viz. toate Pr            | imul 🚺 1 din  | 1 🚺 Ultimul       |
|   | *Câmp                         | Discipline<br>Finantare     | *Cod                      | Discipli        | 1e                          |               |                   |
|   |                               |                             | DUCET                     |                 |                             |               |                   |
|   |                               |                             |                           |                 |                             |               |                   |
|   |                               |                             |                           |                 |                             |               |                   |
|   |                               |                             |                           |                 |                             |               |                   |
|   |                               |                             |                           |                 |                             |               |                   |
|   |                               |                             |                           |                 |                             |               |                   |
|   |                               |                             |                           |                 |                             |               |                   |
|   |                               |                             |                           |                 |                             |               |                   |
|   | Salveaz Aîntoarcere la        | a cautar                    | ∔ Urmatorul în L          | Notifica        | *Reîmprospa                 | Adaug         | 🔎 Actualizare / A |
|   | Detalii biografice   Date HES | SA                          |                           |                 |                             |               |                   |

Este posibil să primim un mesaj de atenționare ca în figura de mai jos, CNP duplicat (pentru studentii care sunt la mai multe specializări). Se trece de acest mesaj cu clic pe butonul Bine.

| A  | daugă/Actualiz. o persoar ×  | +                               |                                    |                        |                                                       |                                |                         |
|----|------------------------------|---------------------------------|------------------------------------|------------------------|-------------------------------------------------------|--------------------------------|-------------------------|
| <  | > C 合う・☆                     | 🗐 🔒 https://scolaritat          | te. <mark>usv.ro</mark> /psp/PT909 | SYS/EMPLOYEE/H         | IRMS/c/CC_BIO_DEMO_D                                  | ATA_STDNT.SCC_BIO_DE           | MO.GBL?Folder=MYFAVORI  |
| ×  | ORACLE Yo                    | u are logged in as: ve          | rificare_fiesc o                   | n PT90SYS              |                                                       |                                |                         |
| Ð, | Preferinte Meniul princip    | al > Administrare date stude    | nți > Informațiile p               | personale-Student      | > Adaugă/Actualiz. o perso                            | oană 🔯                         |                         |
| ٣  | Detalii biografice Dat       | e HESA                          |                                    |                        |                                                       |                                |                         |
| ٥  | Vultur Oana Mihaela          |                                 | 72895                              |                        |                                                       |                                |                         |
|    |                              |                                 |                                    | <u>Gasit</u>   Viz.    | toate 🛛 Primul 🚺 1 din 1 🗋 Ul                         | timul                          |                         |
|    | *Data efectiva:              | 05/23/2024                      | Stare:                             | Activ 🔻                | +                                                     |                                |                         |
|    | HESA - Date persoana         |                                 |                                    | <u>Gasit</u>   Viz. to | ate Primul 🚺 1 din 1 🖸 Ultir                          | mul                            |                         |
|    | *Câmp                        | Discipline<br>Finantare         | *Cod<br>BUGET                      | Discipline<br>Buget    |                                                       |                                |                         |
|    |                              |                                 | 00021                              | <b></b>                |                                                       | 크니                             |                         |
|    |                              |                                 |                                    |                        | Mesaj                                                 |                                | ×                       |
|    |                              |                                 |                                    |                        | Warning National ID 2811<br>(1000 688)                | 010333333 is already used      | or employee 72893.      |
|    |                              |                                 |                                    |                        | A National ID cannot be use                           | ed within the same country fo  | r two different         |
|    |                              |                                 |                                    |                        | individuals. The National ID dependent, or applicant. | ) you entered is already in us | se by another employee, |
|    |                              |                                 |                                    |                        |                                                       |                                |                         |
|    |                              |                                 |                                    |                        |                                                       |                                | Bine Renunta            |
|    | Salveaz Aîntoarcere I        | la cautare 🕂 Anterioar în lista | + Urmatorul în L                   | Notifica               |                                                       | _ (r)                          |                         |
|    | Detalii biografice   Date HE | SA                              |                                    |                        |                                                       |                                |                         |